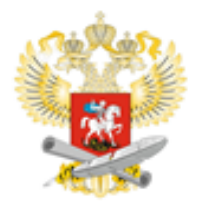

# порядок проведения олимпиады

- 1. Для участия в Олимпиаде от общеобразовательной организации создается команда, в состав которой входят учащиеся в возрасте от 14 до 17 лет. Критерии отбора школьников в команду общеобразовательной организацией устанавливаются самостоятельно.
- 2. Возраст участников определяется на момент проведения Олимпиады. По требованию Оргкомитета участник обязан предъявить документ, подтверждающий его возраст.
- 3. Состав команды 4 ребенка + 1 руководитель.
- 4. Общеобразовательная организация может зарегистрировать в качестве участника Олимпиады только одну команду.
- 5. Руководителем команды должен быть педагог, имеющий опыт работы с учащимися в области обучения правилам дорожного движения и безопасного поведения на дорогах.
- 6. Полномочия руководителя должны быть подтверждены письмом на бланке общеобразовательной организации.
- 7. Для участия в Олимпиаде руководителю и участникам команды необходимо пройти регистрацию на сайте http://centersot.ru/doroga/ в период с 22 августа по 12 сентября 2016 года.
- 8. Руководитель команды должен создать группу (личный кабинет) общеобразовательной организации на сайте http://centersot.ru. К группе (личному кабинету команды) должны присоединиться 4 участника команды (инструкция <u>представлена ниже</u>).
- 9. В любой день в период с 12 по 15 сентября 2016 года (региональный этап) команде необходимо пройти все 4 тестовых задания Олимпиады. Каждый блок тестовых заданий Олимпиады включает в себя несколько вопросов (перечень тестовых заданий, состоящий из 4 смысловых блоков приведен ниже).
- 10. В период проведения очного этапа каждый участник команды должен выполнить одно тестовое задание.
- 11. Команда выполняет тестовые задания в несколько дней (например, каждый день по одному участнику).
- 12. Тестовые задания должны выполняться не одновременно, а последовательно (второй участник приступает к тестовому заданию только после того, как закончит первый и так далее).
- 13. На прохождение тестового задания участнику дается 40 минут (по истечении данного времени ответы не засчитываются).
- 14. Возможность ответить на вопросы по каждому тестовому заданию предоставляется только один раз.
- 15. Повторное прохождение тестовых заданий не предусмотрено.
- 16. Баллы подсчитываются системой автоматически. Баллы, набранные всеми участниками команды, суммируются. Общий балл команды складывается из суммы баллов за ответы на вопросы каждого участника.
- 17. Три команды набравшие наибольший балл по итогам прохождения регионального этапа смогут принять участие в федеральном этапе.
- 18. Срок проведения федерального этапа в период с 21 по 25 сентября 2016 года.
- 19. Результаты регионального и федерального этапа Олимпиады будут размещены на сайте http://centersot.ru/doroga/ после подведения итогов.
- 20. В адрес образовательных организаций, занявших I, II и III место по итогам проведения регионального и федерального этапа будут направлены дипломы.

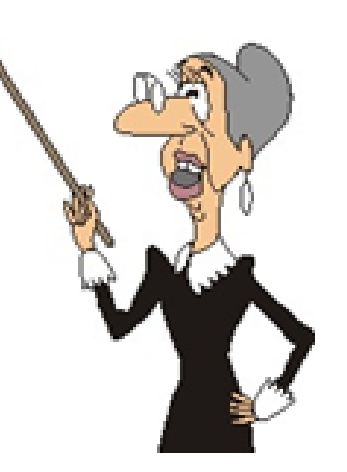

### Перечень тестовых заданий

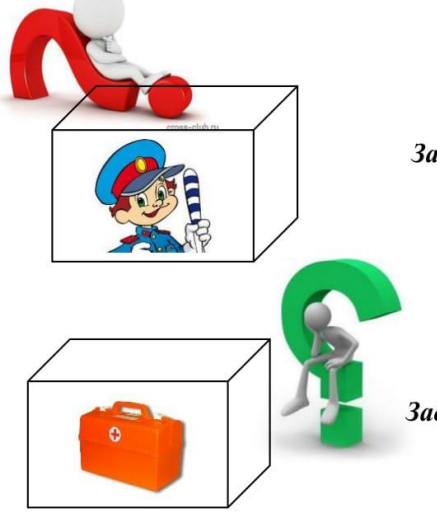

Задания на знание Правил дорожного движения Российской Федерации и международного уровня;

Задания на знание основ оказания первой помощи;

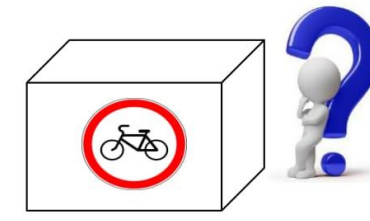

Задания по решению схематических заданий при вождении велосипеда с наличием дорожных знаков, разметки, светофорных объектов, пешеходных переходов, железнодорожного переезда, перекрестков с круговым и T-образным движением;

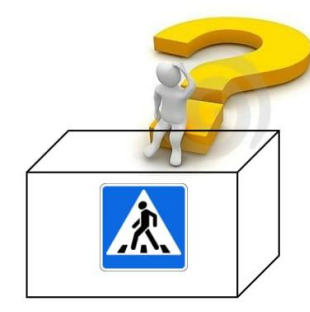

Задания на знания истории в части развития системы обеспечения безопасности дорожного движения

Пошаговая инструкция по регистрации и участию в Олимпиаде на интернет-странице http://centersot.ru

Каждый участник команды, в том числе руководитель, должен зарегистрироваться на интернет-странице Олимпиады

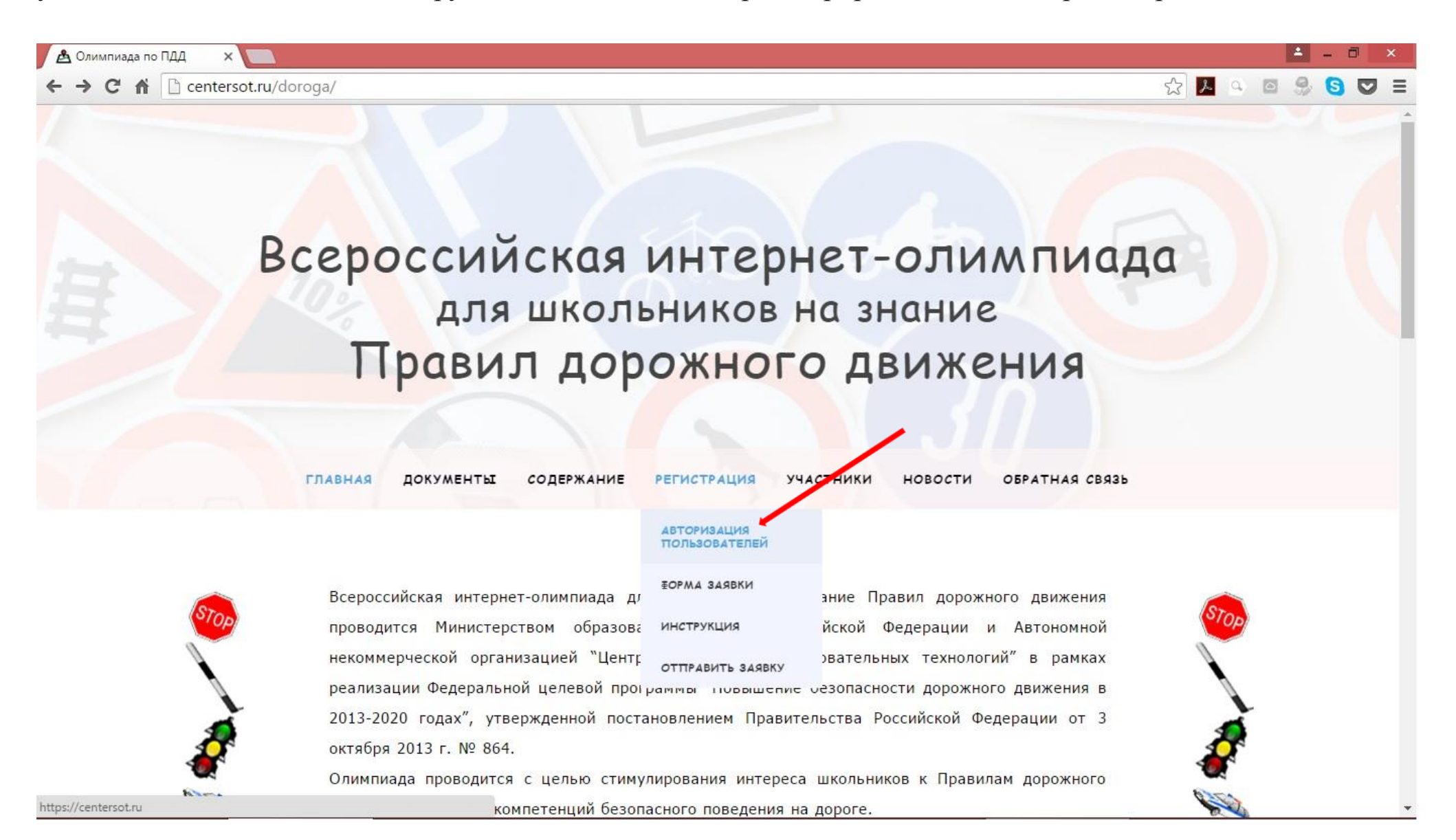

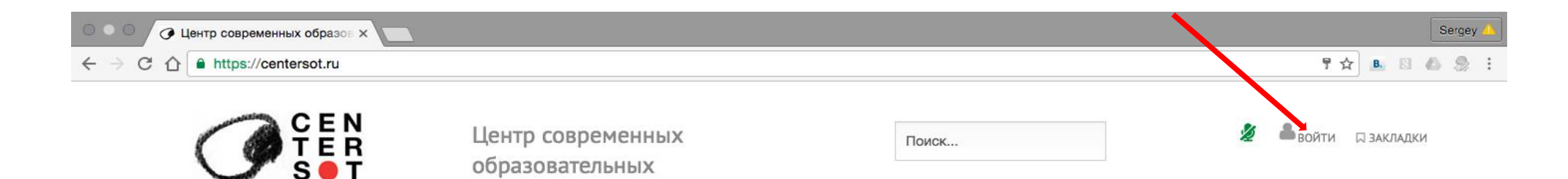

#### Главная

О нас

Наши проекты

Контакты

#### Модули

Дистанционное обучение Сообщества Электронный дневник

#### Текущие проекты

Межрегиональные топографические игры "По тылам фронтов..."

Всероссийская интернетолимпиада для школьников на знание правил дорожного движения

Разработка и издание методических пособий по организации патриотического воспитания в образовательных

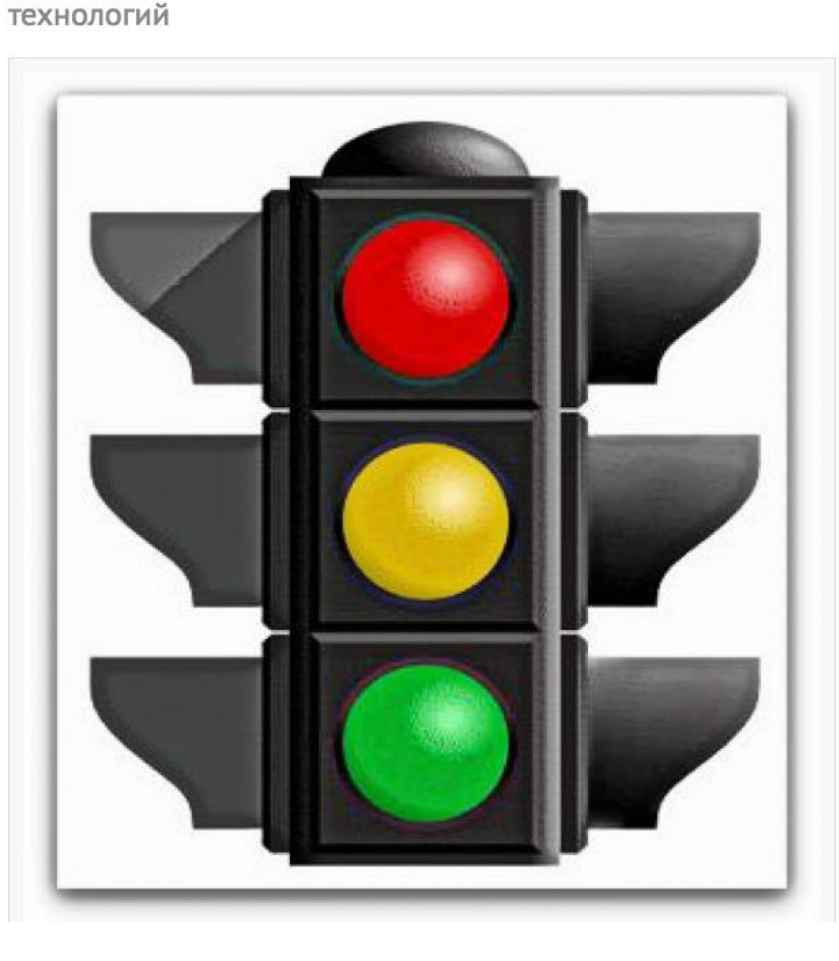

V Международный форум «Электронная неделя на Алтае – 2016» подводит итоги ш15072016

С 27 по 30 июня в краевой столице прошли мероприятия, посвящённые развитию и применению информационных технологий в различных отраслях жизнедеятельности общества ... далее →

Топографические игры «По тылам фронтов...» <sup>
ф</sup>12.07.2016

Межрегиональные топографические игры "По тылам фронтов..."... далее →

АСИ проводит конкурс «Школьный урок технологии – 2035» Шаг З

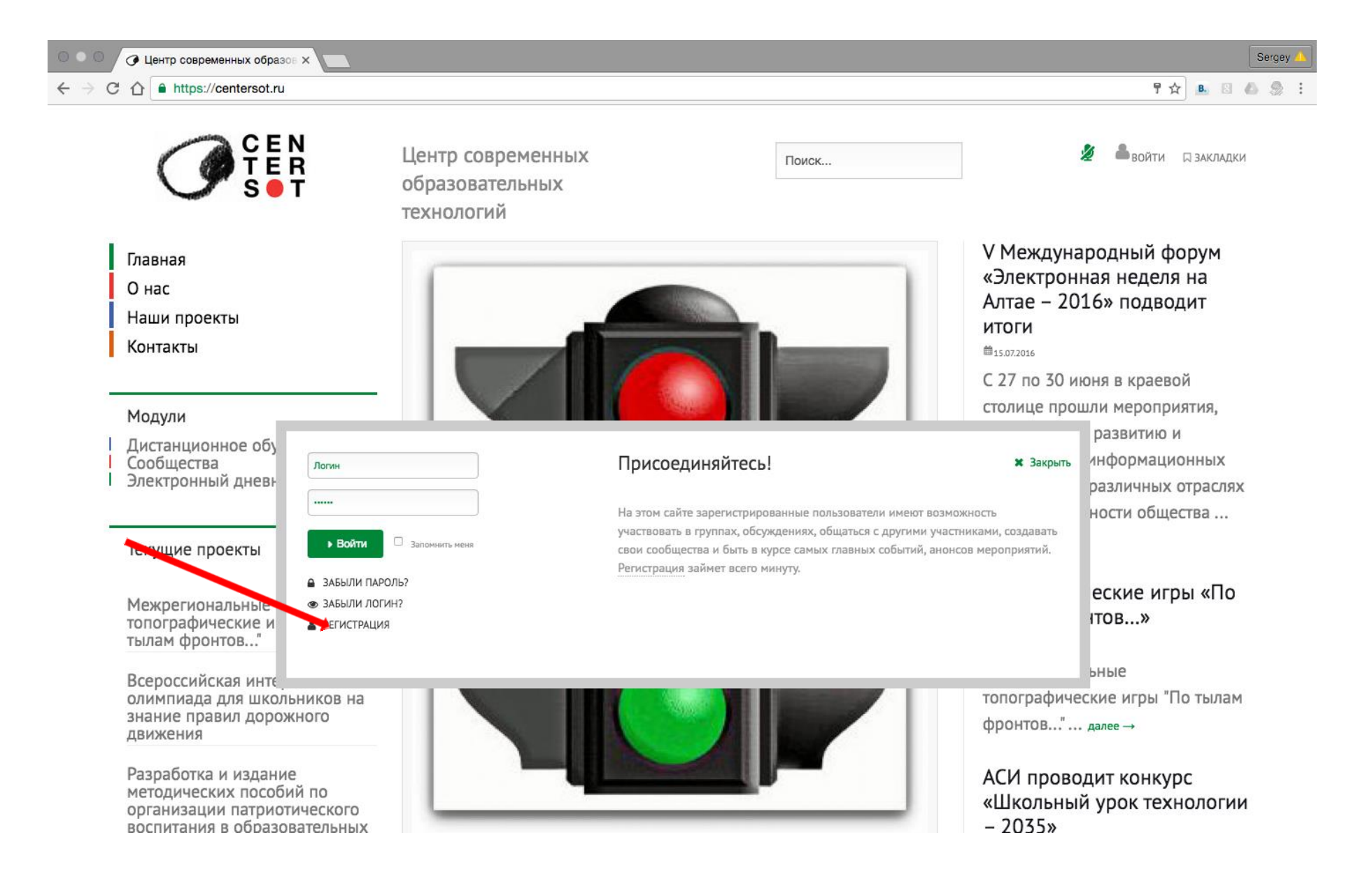

Заполните корректно все поля формы регистрации и нажмите кнопку «Далее»

| • • • | Регистрация ×                                                                                                    |                     |                                  |                 |    |             | Se | ergey 🙏 |
|-------|----------------------------------------------------------------------------------------------------|---------------------|----------------------------------|-----------------|----|-------------|----|---------|
| - > C | https://centersot.ru/register                                                                                                    |                     |                                  |                 | ¶☆ | <b>B.</b> 3 | 6  | 2 :     |
|       | Главная<br>О нас                                                                                                    | Регистраци          | R                                |                 |    |             |    |         |
|       | Наши проекты<br>Контакты                                                                                                    | Информа             | ция об участнике                 | 10 2200/JU0/JV0 |    |             |    |         |
|       | Модули<br>Дистанционное обучение<br>Сообщества<br>Электронный дневник                                                                                              | имя •<br>логин •    | Дана Карпович<br>Danna.Karpovich |                 |    |             |    |         |
| -     | Текущие проекты                                                                                                    | ЕМАІL •<br>ПАРОЛЬ • | danna.karpovich@mail.ru          | Обычный пароль  |    |             |    |         |
|       | Межрегиональные<br>топографические игры "По<br>тылам фронтов"                                                                                                    | ПОДТВЕРЖДЕНИЕ •     |                                  |                 |    |             |    |         |
|       | Всероссийская интернет-<br>олимпиада для школьников на<br>знание правил дорожного<br>движения                                                                      |                     | 4289                             |                 |    |             |    |         |
|       | Разработка и издание<br>методических пособий по<br>организации патриотического<br>воспитания в образовательных<br>организациях и субъектах<br>Российской Федерации |                     | о Салее                          |                 |    |             |    |         |
|       | Воркшоп на Алтае "Проектирование дизайна<br>современного образования"<br>Всероссийский творческий конкурс курсовых и<br>дипломных работ, связанных с героическим   |                     |                                  |                 |    |             |    |         |

После заполнения всех полей формы регистрации нажмите кнопку «Регистрация»

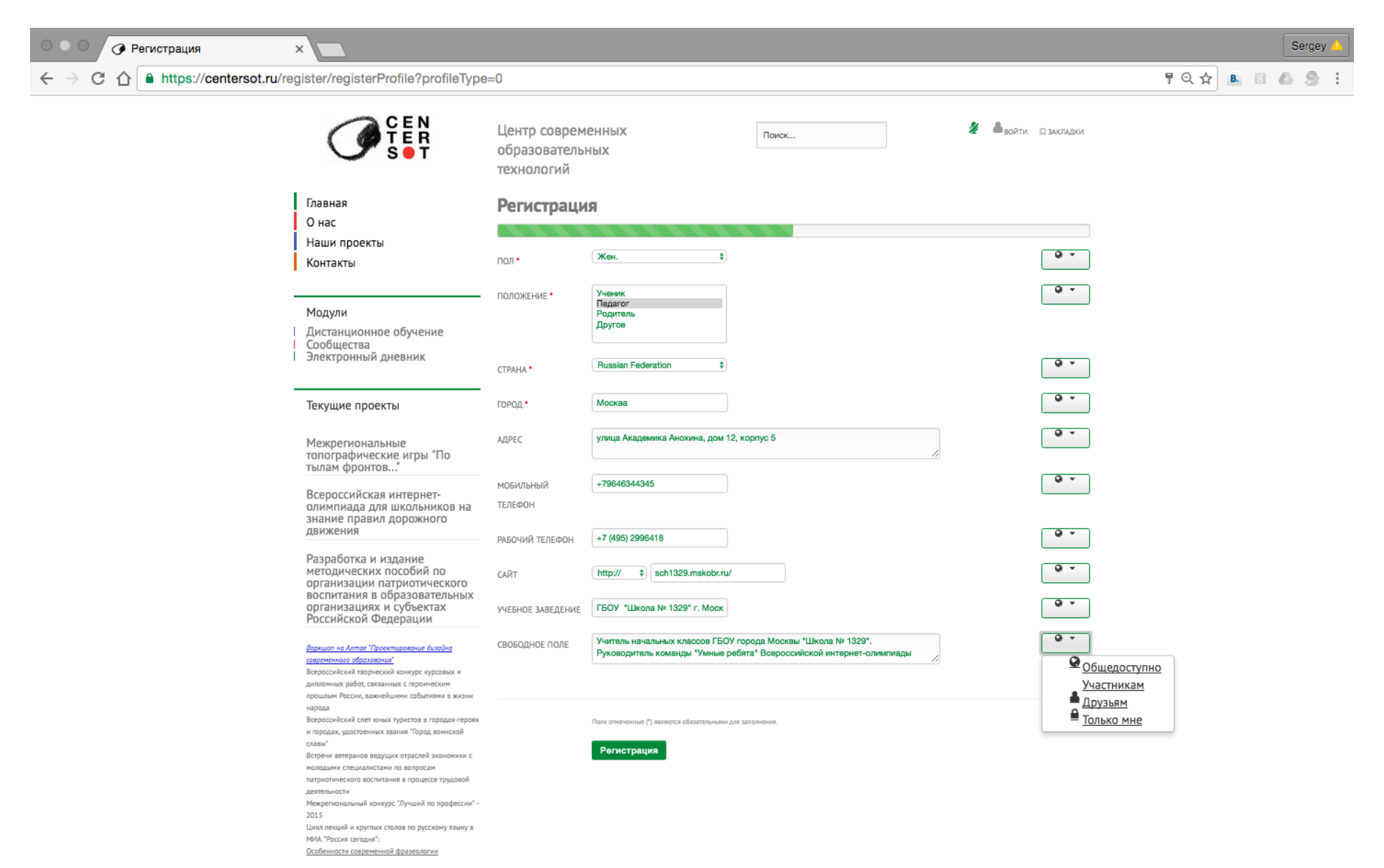

Шаг б

Загрузите фотографию профиля участника, либо нажмите кнопку «Пропустить»

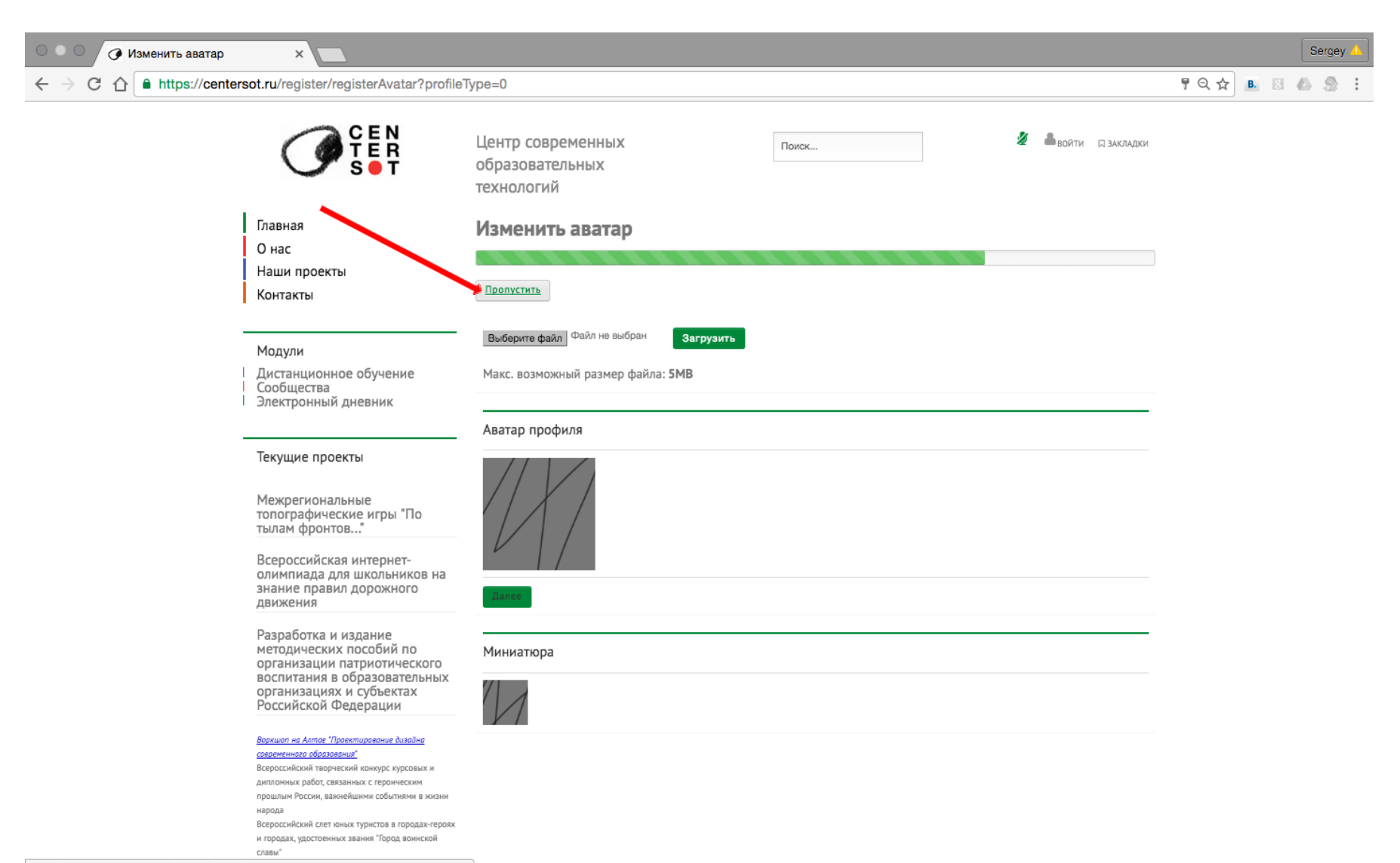

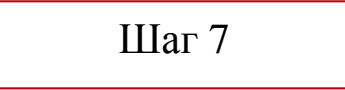

Ваша заявка по регистрации участника принята.

На указанный вами ранее электронный адрес отправлено письмо с авторизационными данными

| • • • • • • • • • • • • • • • • • • •                                                                                                    |                                                                                                    | Sergey 🔔    |
|----------------------------------------------------------------------------------------------------|----------------------------------------------------------------------------------------------------|-------------|
| ← → C ☆ A https://centersot.ru/register/registerSucess?profile                                                                                                    | еТуре=0                                                                                                    | TQA 🖪 🖪 🧶 🗄 |
| CEN<br>TER<br>S•T                                                                                                    | Центр современных Поиск 2 войти ракладки<br>образовательных<br>технологий                                                                                                    |             |
| Главная<br>О нас<br>Наши проекты<br>Контакты                                                                                                    | <b>Регистрация участника.</b><br>Ваша учетная запись была создана и находится на проверке. До завершения проверки администратором, Вы<br>не можете авторизоваться на сайте. Сразу после окончания проверки Вы получите уведомление по email. |             |
| Модули<br>Дистанционное обучение<br>Сообщества<br>Электронный дневник                                                                                                    | На главную                                                                                                    |             |
| Текущие проекты                                                                                                    |                                                                                                    |             |
| Межрегиональные<br>топографические игры "По<br>тылам фронтов"                                                                                                    |                                                                                                    |             |
| Всероссийская интернет-<br>олимпиада для школьников на<br>знание правил дорожного<br>движения                                                                                                    |                                                                                                    |             |
| Разработка и издание<br>методических пособий по<br>организации патриотического<br>воспитания в образовательных<br>организациях и субъектах<br>Российской Федерации                                                                                                    |                                                                                                    |             |
| Воркшол на Алтос "Просклирование дизодна<br>современного образования"<br>Всероссийский творческий конкурс курсовых и<br>дипломных работ, связанных с героическим<br>прошлы России, важнейшими событиями в жизни<br>народа<br>Всероссийский слет коных туристов в городак-героях<br>и городах, удостоенных звания "Тород воинской<br>славы"<br>Встречи ветеранов ведущих отраслей экономики с |                                                                                                    |             |

После получения на электронный адрес письма ваша заявка в течении суток будет рассмотрена модератором сайта

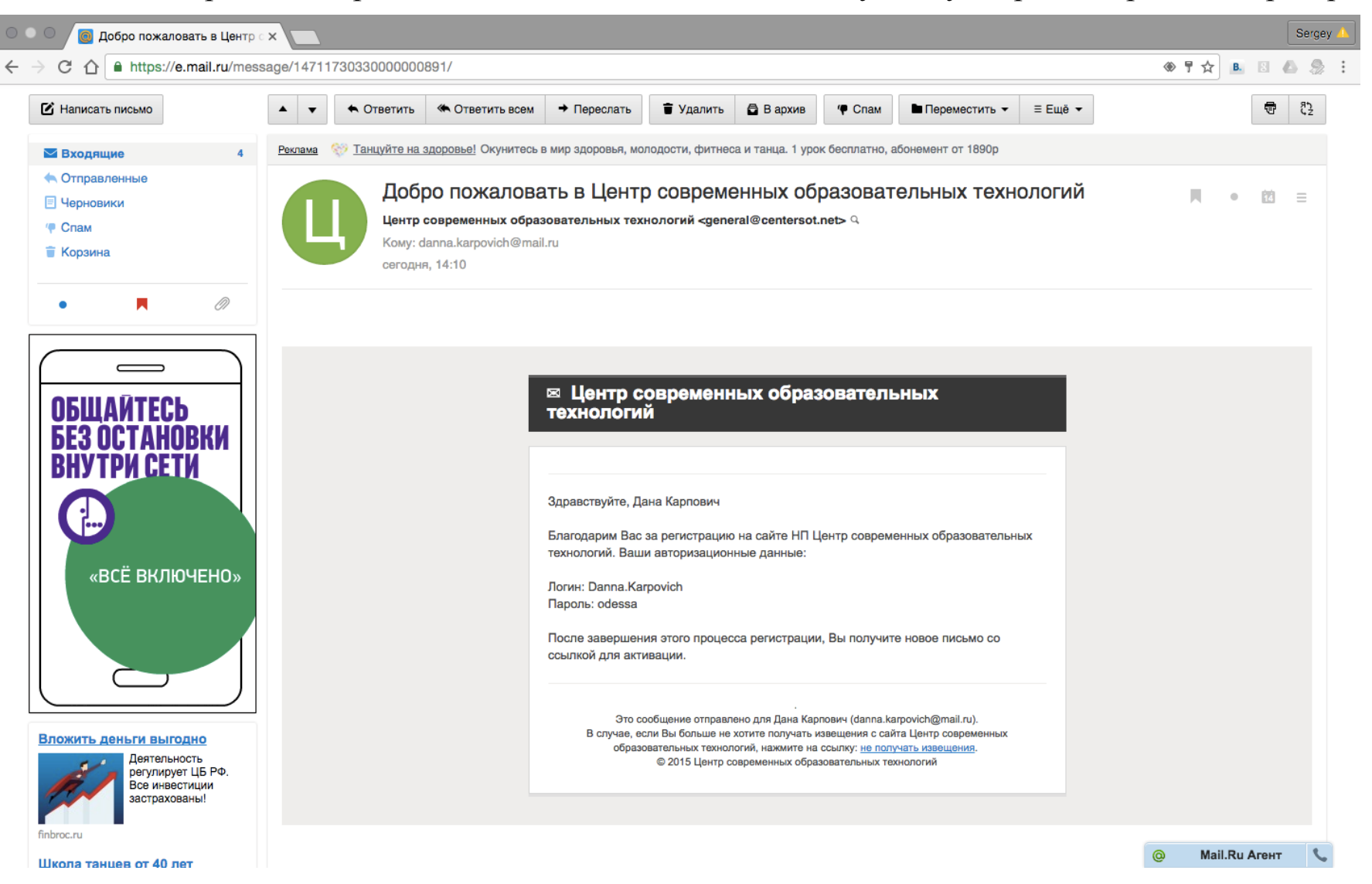

После прохождения модерации вы получите письмо с информацией о возможности управлять профилем участника

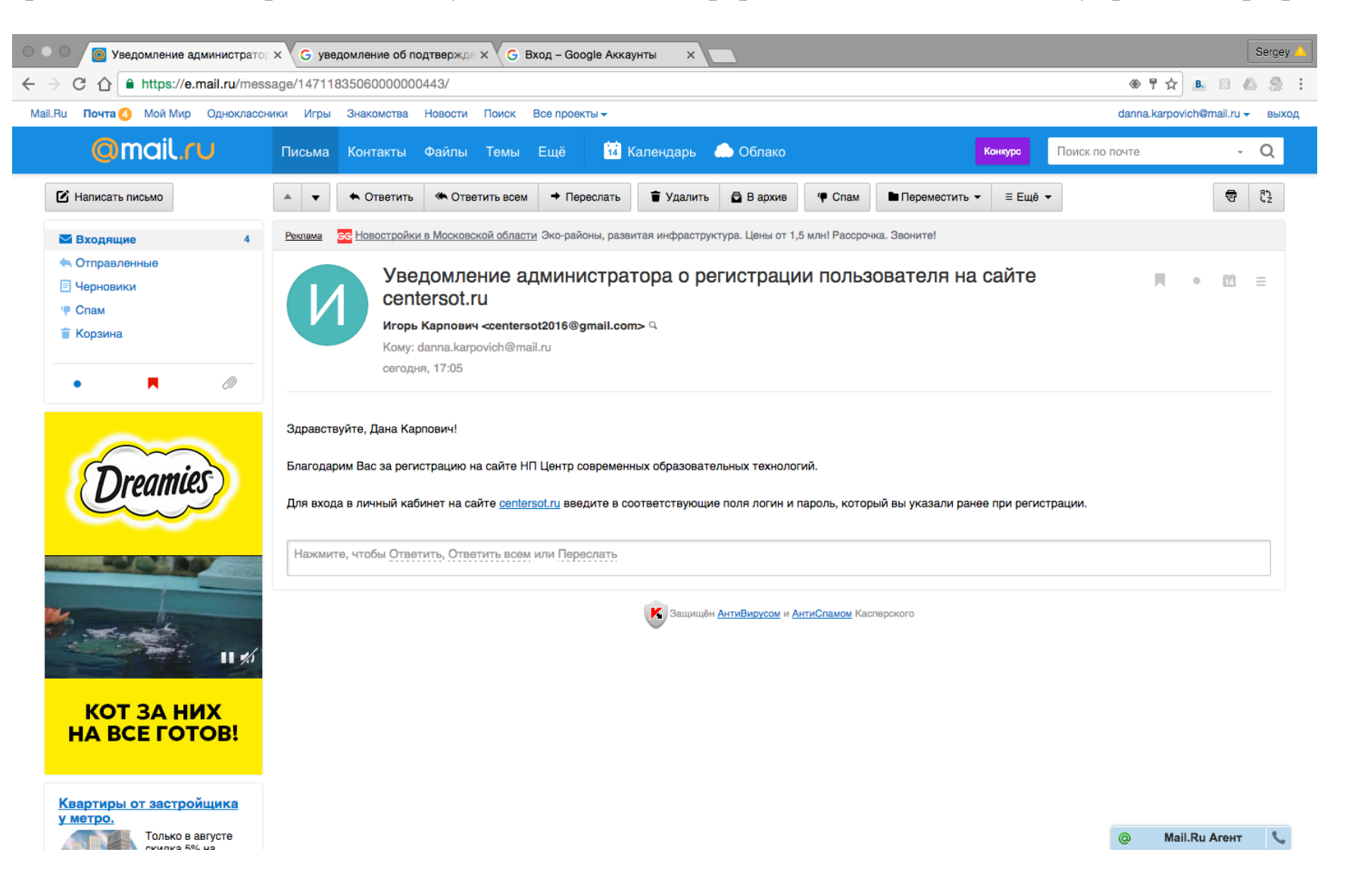

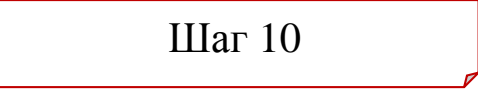

Активируйте и войдите в свой аккаунт.

Руководитель команды должен создать группу (личный кабинет команды) образовательной организации

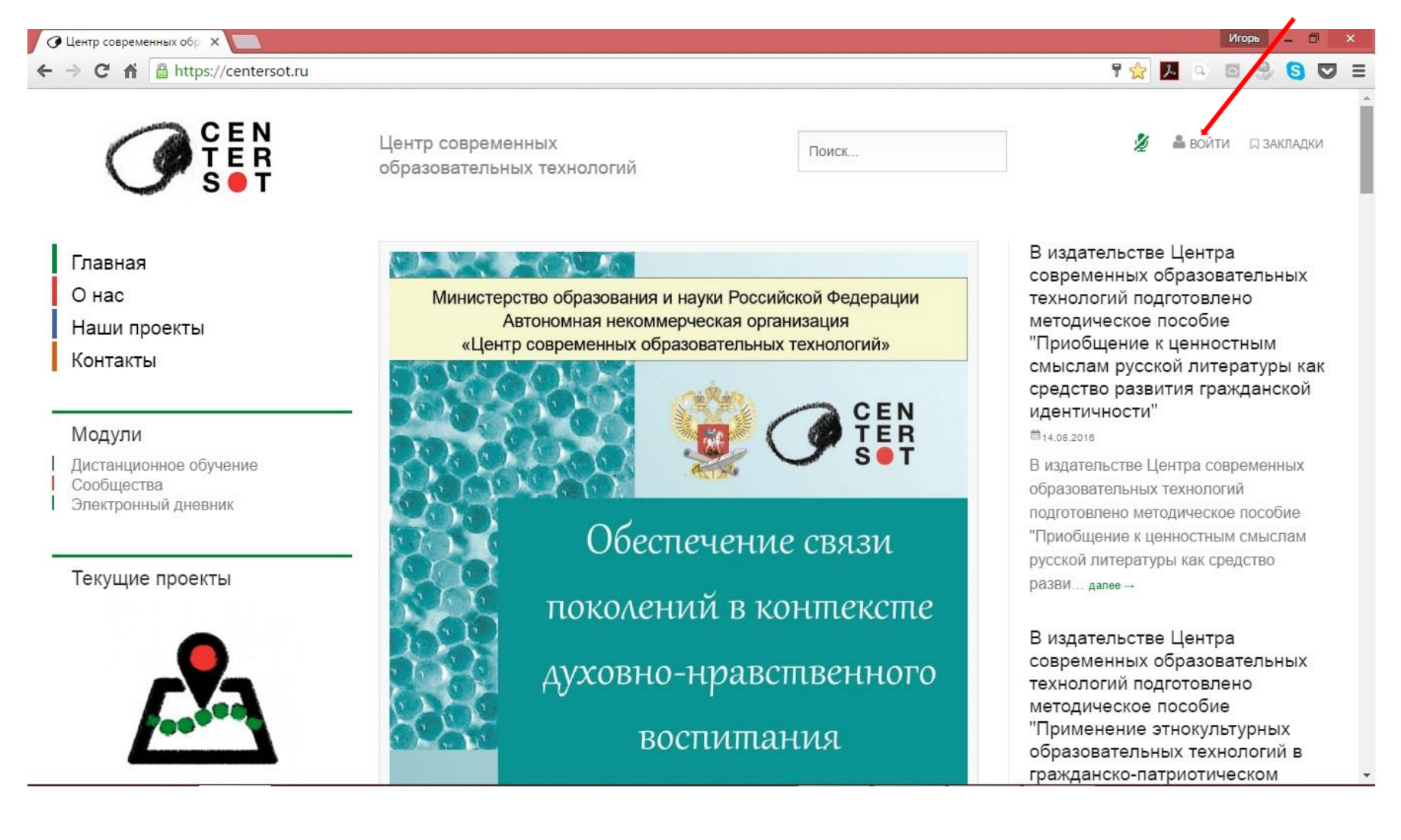

IIIar 11

В левой колонке интернет-страницы в разделе «Модули» нажмите кнопку «Сообщества»

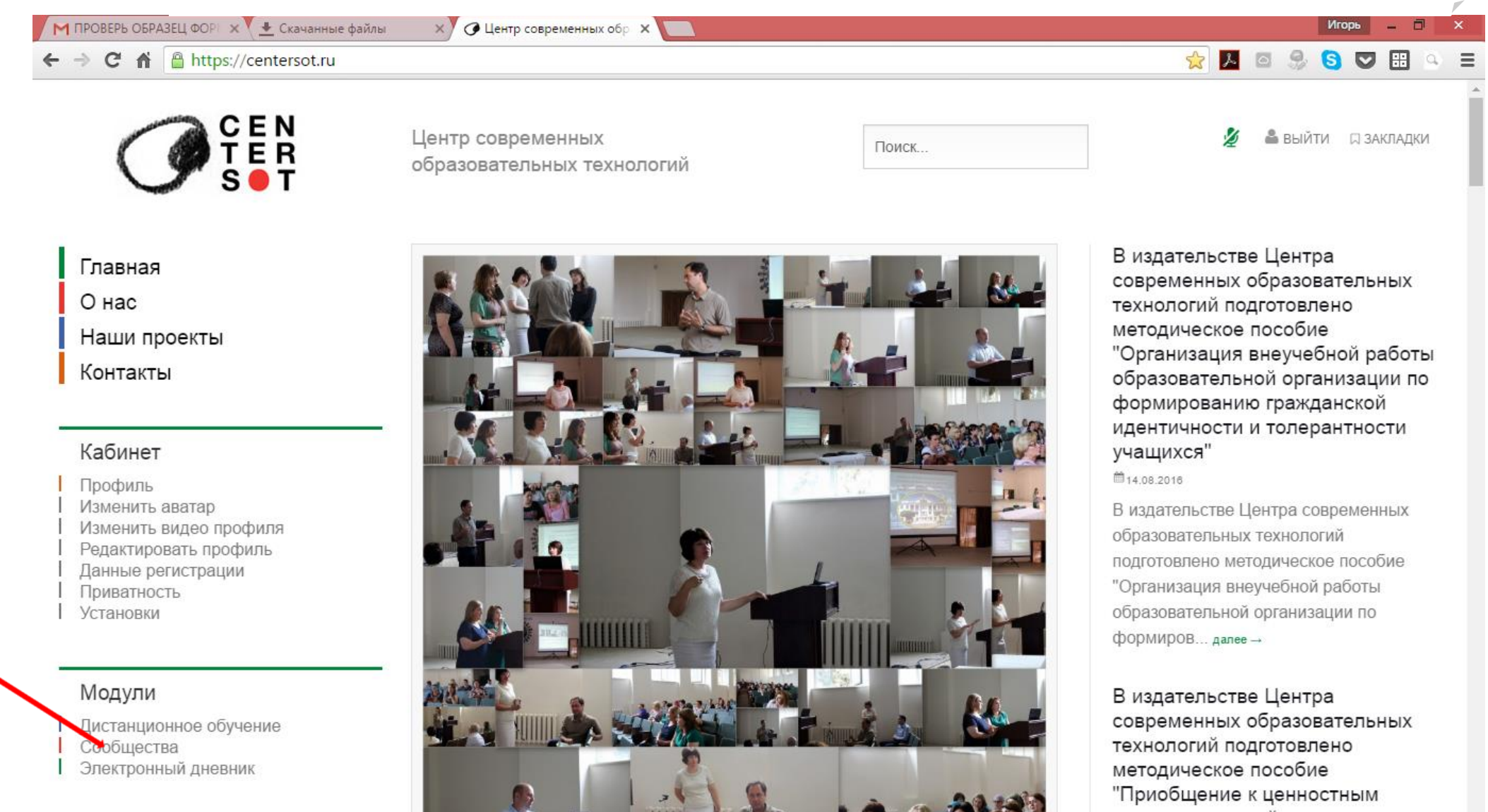

14

## В правом верхнем углу выберете функцию «Создать группу»

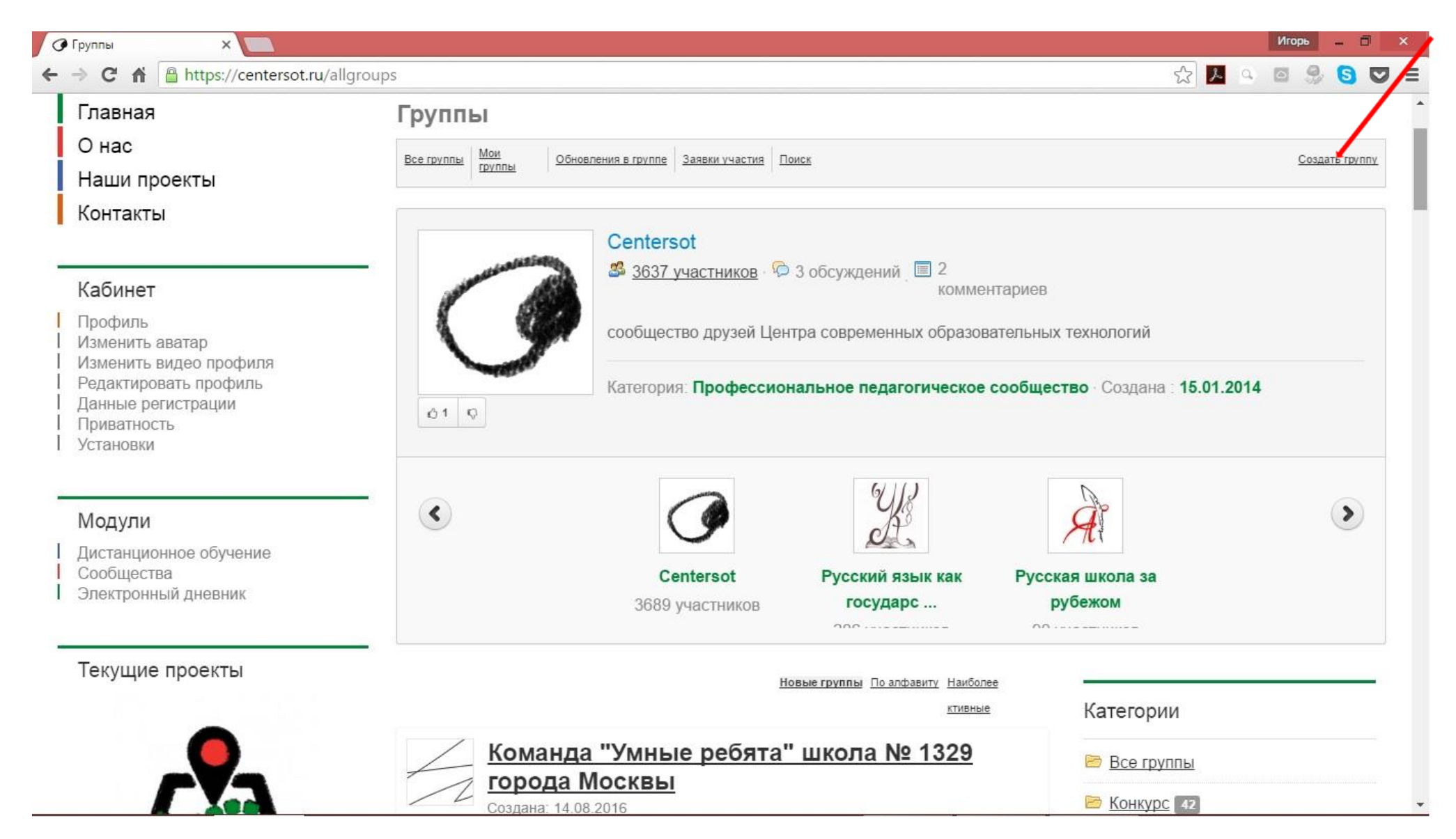

Заполните поля регистрации в соответствии с рекомендуемым форматом, содержащимися в полях формы. После заполнения нажмите вкладку «Создать группу»

| M         | Входящие (489) - igor.ka 🗙 🕜 Создать группу                                   | 🥘 × 🔽                            |                                                                                                    | и                                      | горь 🗕 🗇 🗙     |
|-----------|-------------------------------------------------------------------------------|----------------------------------|----------------------------------------------------------------------------------------------------|----------------------------------------|----------------|
| 4         | → C f  https://centersot.ru/allgroup                                          | os/create                        |                                                                                                    | 다☆ 🗡 🍳 🖸                               | 🧠 🖸 🗉 ≡        |
|           |                                                                               | Центр современ<br>образовательны | ных<br>с технологий                                                                                                    | 🔮 🚢 выйти                              | 🛛 ЗАКЛАДКИ     |
| I         | Главная                                                                       | Создать гру                      | пу                                                                                                    |                                        |                |
|           | О нас<br>Наши проекты                                                         | Все группы Мои группы            | Обновления в группе Заявки участия Поиск                                                                                                    |                                        | Создать группу |
| I         | Контакты                                                                      | Создайте свою собо               | гвенную группу. Открытые группы будут общедоступн                                                                                                    | ы для всех участников сообщества.      |                |
| -         | Кабинет                                                                       | ИМЯ ГРУППЫ *                     | Команда "Умные ребята школа                                                                                                    |                                        |                |
|           | Профиль<br>Изменить аватар<br>Изменить видео профиля<br>Редактировать профиль | ОПИСАНИЕ *                       | Сделать группу приватной<br>В Z U ABC   ≡ ≡ ≡ Styles • Paragraph •                                                                                                    |                                        |                |
| <br> <br> | Данные регистрации<br>Приватность<br>Установки                                |                                  | (= 3= ) (= 3= ) (= 1) (= 1) (= |                                        |                |
|           | Эстановки                                                                     |                                  | 1329<br>Руководитель команды: Карпович Данута Францевна, учитель основ                                                                                                    | а безопасности жизнедеятельности (ОБЖ) |                |
|           | Модули                                                                        |                                  | •Состав команды:                                                                                                    |                                        |                |
| I         | Дистанционное обучение                                                        |                                  | Остроух Юрий Александрович 9 "А" класс                                                                                                    |                                        |                |
|           | Сообщества                                                                    |                                  | Лисица Игорь Владимирович 9 "А" класс                                                                                                    |                                        |                |
| 1         | Электронный дневник                                                           |                                  | Прохоров Иван Прохорович 9 "А" класс                                                                                                    |                                        |                |
|           |                                                                               |                                  | Кузнецова Надежда Геннадьевна 9 "А" класс                                                                                                    |                                        | ÷.             |
|           | Текущие проекты                                                               |                                  | Path: <u>р</u><br>Выключить редактор                                                                                                    |                                        | 1.             |

Группа создана. Следуйте дальнейшим указаниям инструкции.

| •••• С Группы Команда "Умные реб ×                                                                                                    |                                                                                                    |               |  |  |
|----------------------------------------------------------------------------------------------------|----------------------------------------------------------------------------------------------------|---------------|--|--|
| $\leftrightarrow$ $\rightarrow$ C $\triangle$ https://centersot.ru/allgroups/created?groupid=367                                          |                                                                                                    | २ 🛧 🖪 🛯 🧆 🍰 : |  |  |
| CEN<br>TER<br>S T                                                                                                    | Центр современных Поиск и выйти ракладки<br>образовательных<br>технологий                                                                                                    |               |  |  |
| Главная<br>О нас<br>Наши проекты<br>Контакты                                                                                              | Команда "Умные ребята" Видео № Обсуждения В Частники<br>школа № 1329 города<br>Москвы<br>На страницу группы                                                                                                    |               |  |  |
| Кабинет                                                                                                    | Группы Команда "Умные ребята" школа № 1329 города Москвы                                                                                                    |               |  |  |
| І Профиль<br>І Изменить аватар<br>І Изменить видео профиля<br>Редактировать профиль<br>І Данные регистрации<br>І Приватность<br>Установки | Все группи         Обновления в группе         Завени участие         Понся         Создать прили           Новая группа успешно создана! Ниже приведён список возможностей для Вашей группы         109         Загрузить логотип для группы |               |  |  |
|                                                                                                    | Коздать объявление                                                                                                    |               |  |  |
| Модули<br>  Дистанционное обучение<br>  Сообщества<br>  Электронный дневник                                                               | <sup>ча</sup> <u>Создать обсуждение</u><br><sup>38</sup> Изменение информации о группе<br><sup>38</sup> Просмотр Ваших групп.                                                                                                    |               |  |  |
| Текущие проекты                                                                                                    |                                                                                                    |               |  |  |
|                                                                                                    |                                                                                                    |               |  |  |
| Топографические игры "По тылам<br>фронтов"                                                                                                |                                                                                                    |               |  |  |

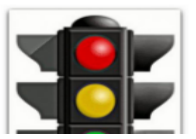

К группе (личному кабинету команды) должны присоединиться 4 участника команды.

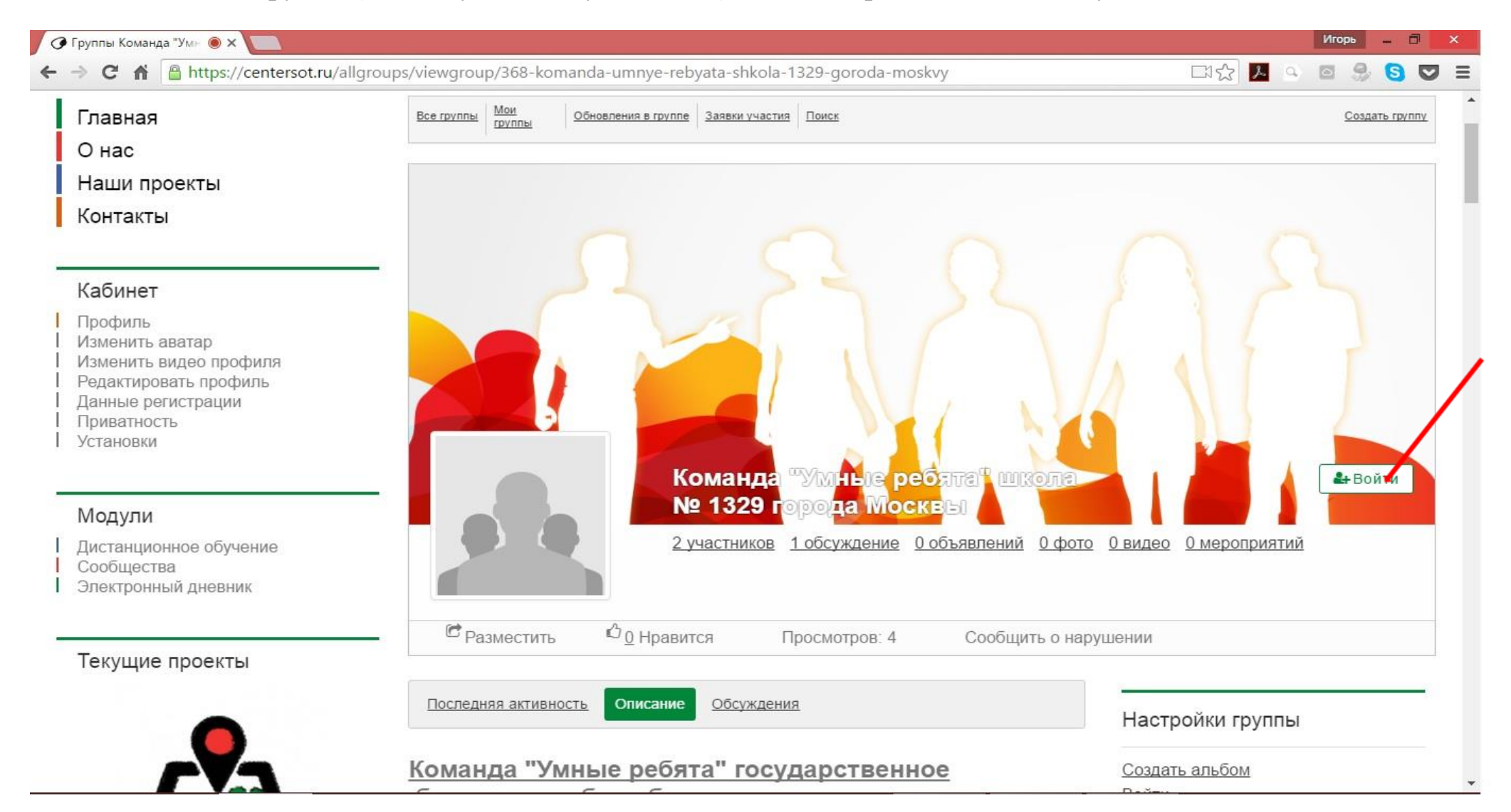

- 1. Войдите на официальный сайт Олимпиады <u>https://centersot.ru/doroga/</u>
- 2. Скачайте форму заявки (только для руководителей)

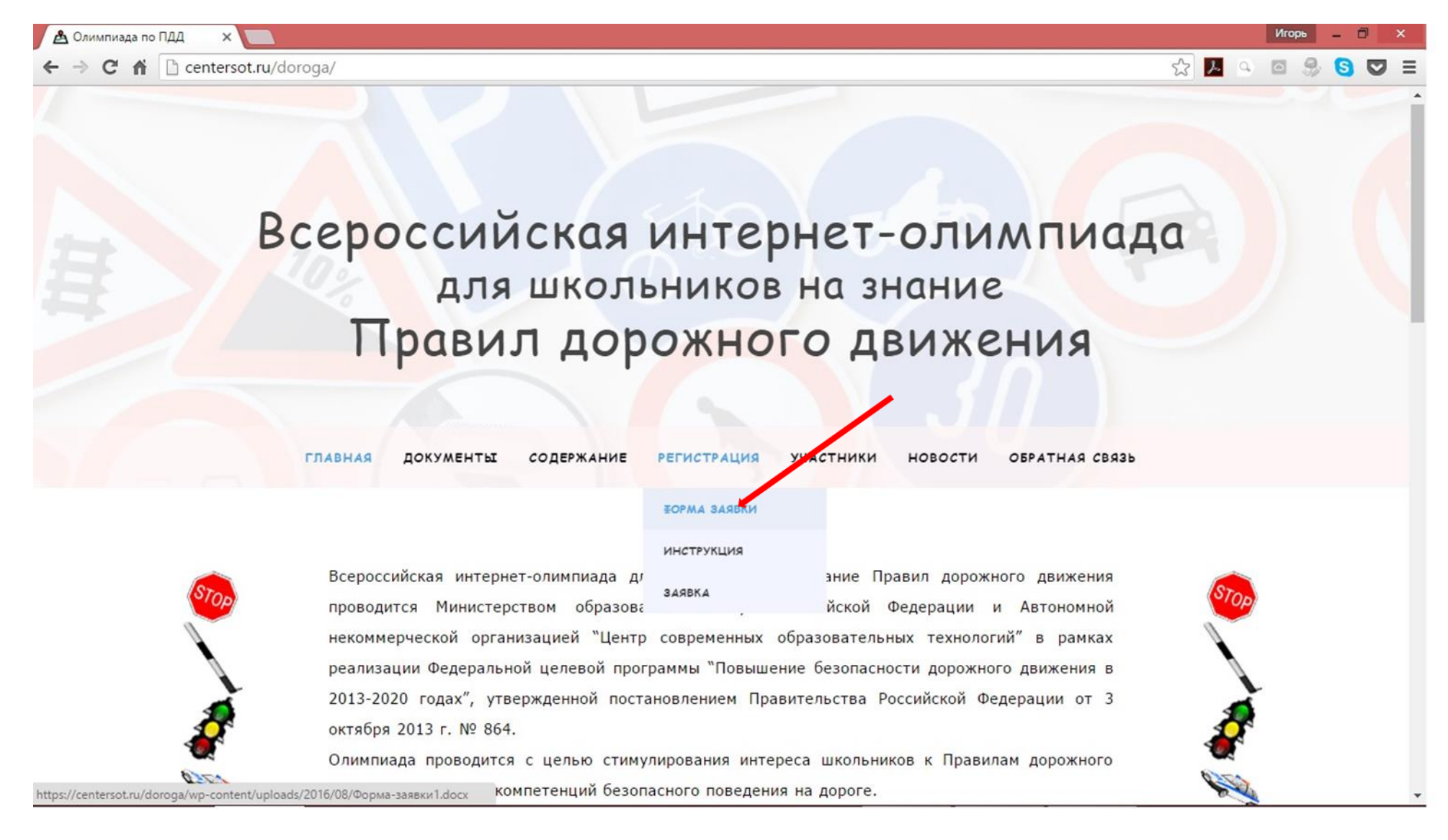

Прикрепите сканированную копию заполненной заявки на страницу сайта и отправьте на электронный адрес <u>general@centersot.net</u>

| править работу   Олик 🗙 🔽                                                                                                    |                                                                           | Игорь — 🗇                                                                                                    |
|----------------------------------------------------------------------------------------------------|---------------------------------------------------------------------------|----------------------------------------------------------------------------------------------------|
| C 🕯 https://cer                                                                                                    | itersot.ru/doroga/?page_id=2102                                           | 삶 📕 🍳 🖬 🍔 💟                                                                                                    |
|                                                                                                    | ГЛАВНАЯ ДОКУМЕНТЫ СОДЕРЖАНИЕ РЕГИСТРАЦИЯ УЧАСТНИКИ НОВОСТИ ОБРАТНАЯ СВЯЗЬ |                                                                                                    |
| STOP                                                                                                    | введите название команды                                                  | STOP                                                                                                    |
|                                                                                                    | Команда "Умные ребята" школа № 1329 города Москвы                         |                                                                                                    |
| à                                                                                                    | введите адрес вашей электронной почты                                     | À                                                                                                    |
|                                                                                                    | general@centersot.net                                                     |                                                                                                    |
| STOP                                                                                                    | ПРИКРЕПИТЕ ФАЙЛ С ЗАЯВКОЙ                                                 | STOP                                                                                                    |
|                                                                                                    | Выберите файл Файл не выбран                                              |                                                                                                    |
| 1                                                                                                    | ОТПРАВИТЬ                                                                 | <b>§</b>                                                                                                    |
| and the second second s |                                                                           | and the second second s |
|                                                                                                    |                                                                           |                                                                                                    |
|                                                                                                    |                                                                           |                                                                                                    |

В период проведения регионального этапа с 12 по 15 сентября 2016 года в личном кабинете команды станет доступной ссылка для прохождения блока тестовых заданий Олимпиады

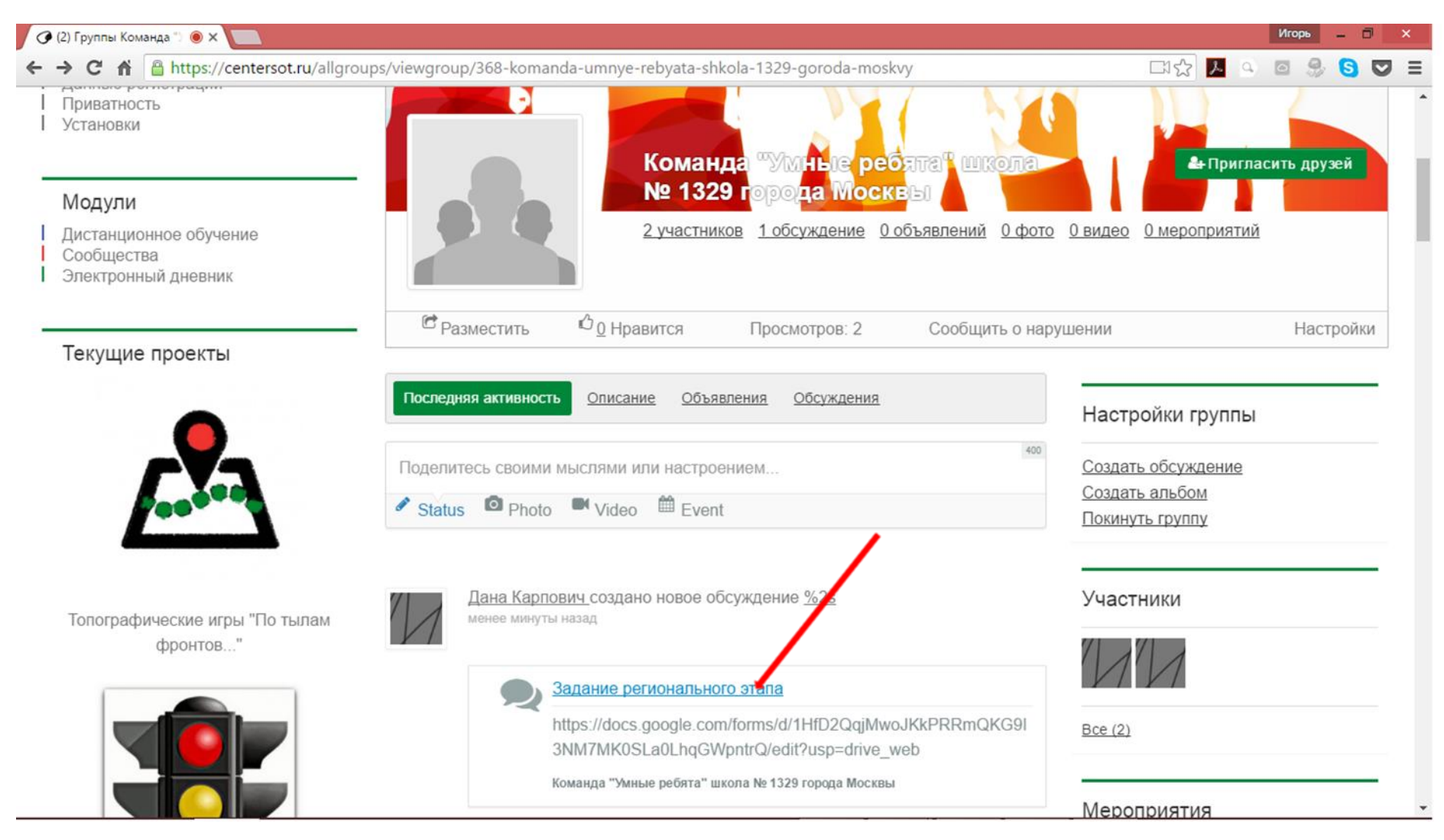

21

В период проведения федерального этапа с 21 по 25 сентября 2016 года в личном кабинете команды станет доступной ссылка для прохождения блока тестовых заданий Олимпиады

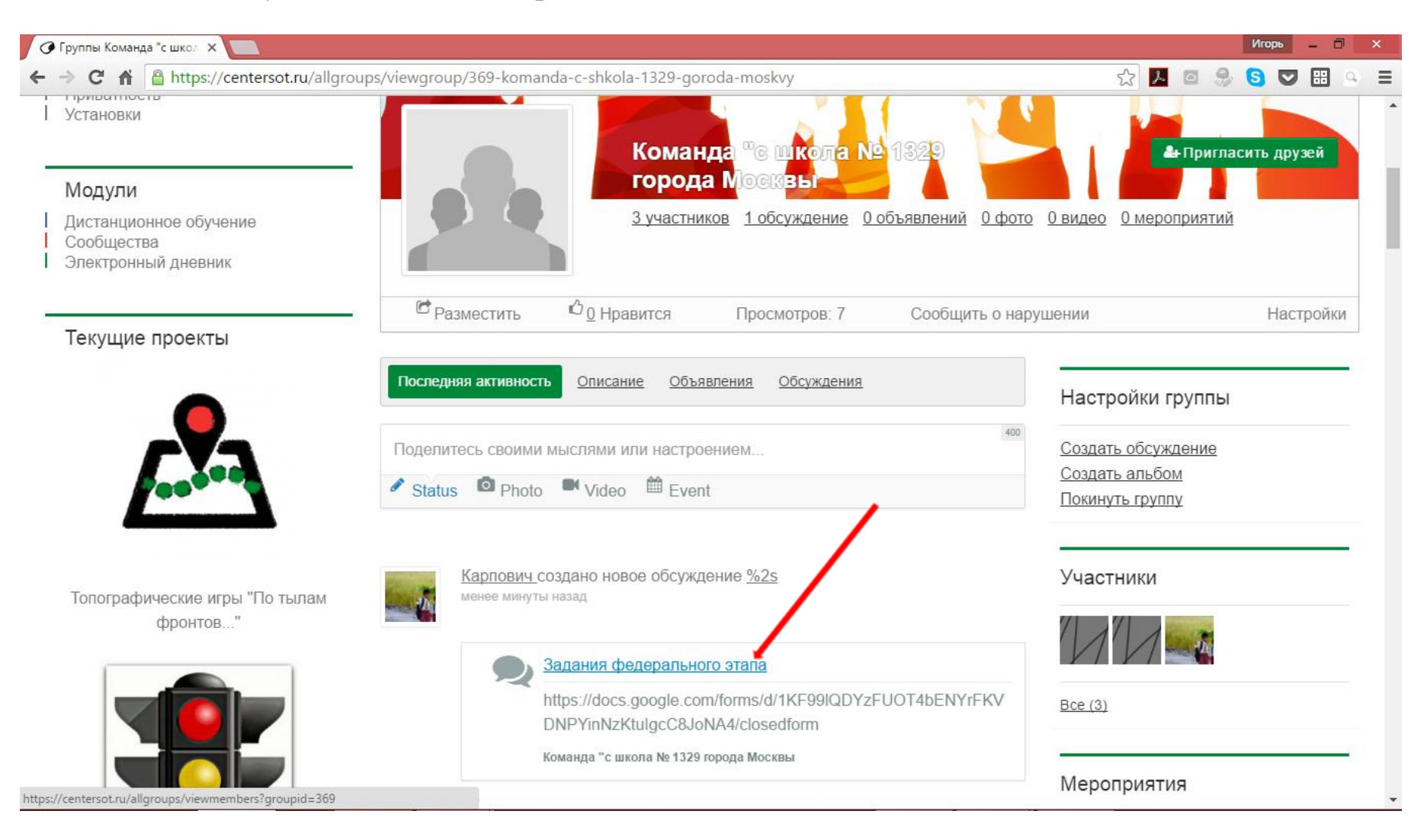

Результаты регионального этапа будут выложены на интернет - странице в период с 19 по 21 сентября 2016 года, результаты федерального - в период с 29 по 31 декабря 2016 года.

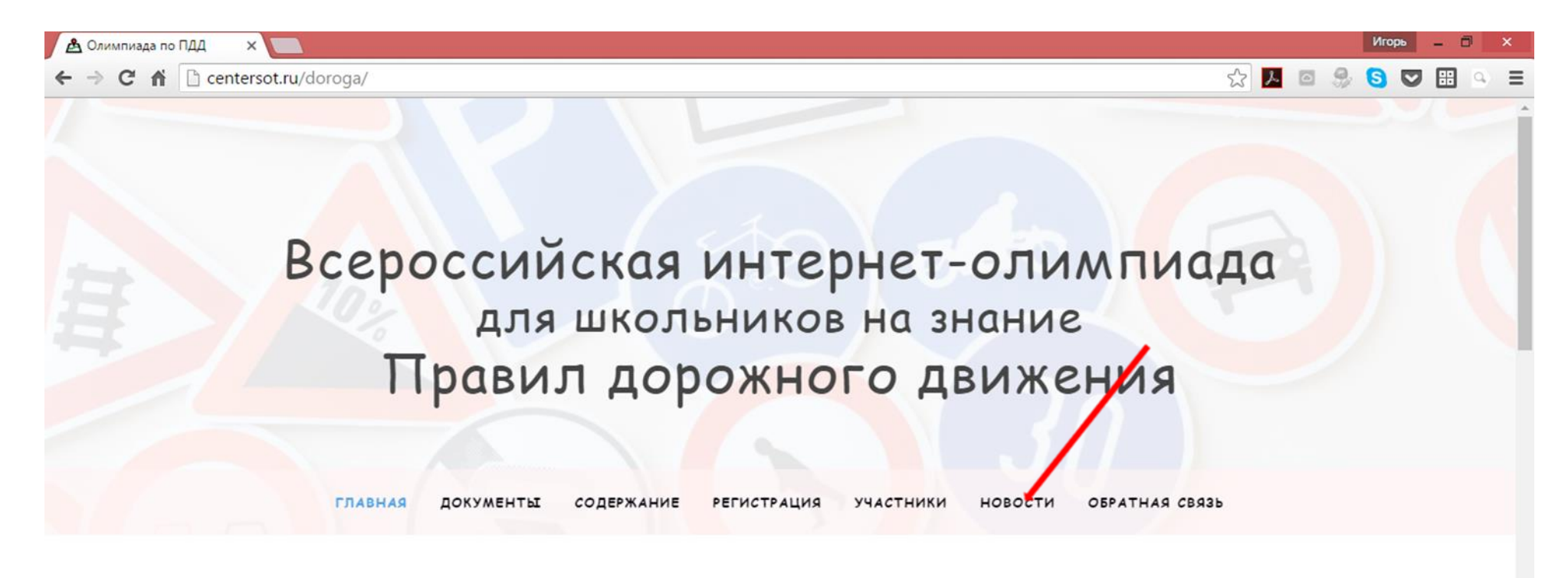

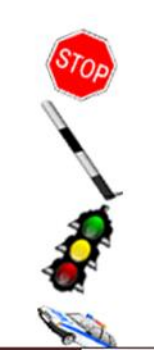

Всероссийская интернет-олимпиада для школьников на знание Правил дорожного движения проводится Министерством образования и науки Российской Федерации и Автономной некоммерческой организацией "Центр современных образовательных технологий" в рамках реализации Федеральной целевой программы "Повышение безопасности дорожного движения в 2013-2020 годах", утвержденной постановлением Правительства Российской Федерации от 3 октября 2013 г. № 864.

Олимпиада проводится с целью стимулирования интереса школьников к Правилам дорожного движения, развития компетенций безопасного поведения на дороге.